### STEP1 サイト入口

- ・入学が確定している方は①より
- ・他校と併願していて入学が保留の方は②より

・①②より受付済で注文番号発行されている方は③より お入りください

### 利用者入口

▼選択して下さい。

- ① 新入生(本庄高等学院への入学が確定している方) \*ご注文受付期間 2025年2月17日~2025年2月24日
- ② 新入生(本庄高等学院以外の高校と併願しており、入学が確定していない方) \*ご注文受付期間 2025年2月17日~2025年2月24日
- 3 新入生(注文番号による注文確認)

### STEP 2 ログイン

・配布しました ID とパスワードを 入力してログインしてください

| 早稲田大学本庄高等学院           |  |
|-----------------------|--|
| 新入生入口                 |  |
| 認証ID<br>パスワード<br>ログイン |  |

### STEP 3 商品をカートへ入れる

・①「サイズ表」より各種ウェアのサイズをご参照ください
・②「商品説明」をクリックすると実際の着用イメージがご覧いただけます

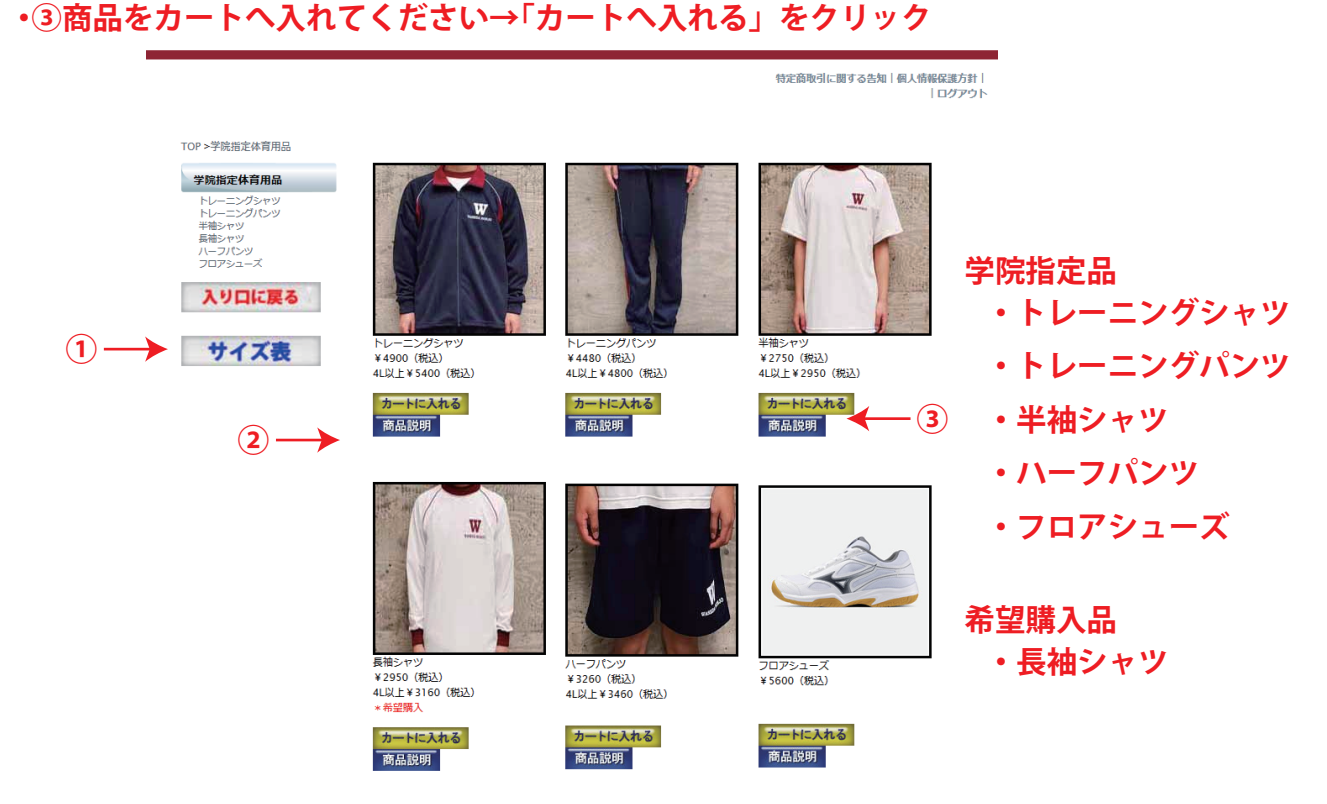

### STEP 4 数量、サイズを決める

・①数量をご入力してください ①\* 数量を入れてから「再計算」を押すと金額が反映されます

・②サイズを選択してください

・③入力が完了しましたら「会計へすすむ」をクリック

・④他の商品を追加する場合は「買い物を続ける」をクリック

・5一度やり直す場合は「カートを空にする」をクリック

#### ショッピングカート

| [6]件カートに | 入っていま | す。            |     |            |            |        |             |           |             |           |             |           |             |           |             |           |             |           |             |           |             |           |           |     |
|----------|-------|---------------|-----|------------|------------|--------|-------------|-----------|-------------|-----------|-------------|-----------|-------------|-----------|-------------|-----------|-------------|-----------|-------------|-----------|-------------|-----------|-----------|-----|
|          | 商品コード | 商品名           | 数   | 単価(税込)     | 価格(税込)     | サイズ    |             |           |             |           |             |           | 1)*         |           |             |           |             |           |             |           |             |           |           |     |
|          | h001  | トレーニングシ<br>ャツ | 2 🗸 | 4,900<br>円 | 9,800<br>円 | Os     | Ом          | ©∟        | O<br>LL     | O<br>3L   | 0<br>4L     | 0<br>5L   | 再計算         |           |             |           |             |           |             |           |             |           |           |     |
| W        | h002  | トレーニングパ<br>ンツ | 2 🗸 | 4,480<br>円 | 8,960<br>円 | Os     | Ом          | ©∟        |             | O<br>3L   | 0<br>4L     | O<br>5L   | 再計算         | ]         |             |           |             |           |             |           |             |           |           |     |
|          | h003  | 半袖シャツ         | 2 🗸 | 2,750<br>円 | 5,500<br>円 | Os     | Ом          | ©∟        | O<br>LL     | O<br>3L   | 0<br>4L     | 0<br>5L   | 再計算         | ]         |             |           |             |           |             |           |             |           |           |     |
| Y        | h004  | 長袖シャツ         | 2 🗸 | 2,950<br>円 | 5,900<br>円 | Os     | Ом          | ©∟        |             | O<br>3L   | 0<br>4L     | O<br>5L   | 再計算         | ]         |             |           |             |           |             |           |             |           |           |     |
|          | h005  | ハーフパンツ        | 2 🗸 | 3,260<br>円 | 6,520<br>円 | Os     | Ом          | ©∟        | O<br>LL     | O<br>3L   | 0<br>4L     | O<br>5L   | 再計算         |           |             |           |             |           |             |           |             |           |           |     |
| Ŷ        | h006  | フロアシューズ       | 1~  | 5,600<br>円 | 5,600<br>円 | ○ 21cm | 0<br>21.5cm | )<br>22cm | 0<br>22.5cm | 0<br>23cm | 0<br>23.5cm | 0<br>24cm | 0<br>24.5cm | O<br>25cm | 0<br>25.5cm | O<br>26cm | 0<br>26.5cm | 0<br>27cm | 0<br>27.5cm | O<br>28cm | 0<br>28.5cm | 0<br>29cm | 0<br>30cm | 再計算 |
|          |       |               |     | カートを空(     | こする        | 買い物を続  | ける          |           | 会計へる        | すすむ       |             |           |             |           |             |           |             |           |             |           |             |           |           |     |
|          |       |               |     | 5          |            | 4      |             |           |             | 3)        |             |           |             |           |             |           |             |           |             |           |             |           |           |     |

## STEP 5 お客様情報のご入力

・①お客様情報をご入力ください

※「刺繍」は実際に体育ウェアに刺繍いたしますのでお間違えないようお願い致します ・②ご入力が完了しましたら「確定して確認へすすむ」をクリックください

#### お客様情報

| 必須 受験番号(半角)    | 00000                      |                     |  |  |  |  |  |  |  |  |  |  |
|----------------|----------------------------|---------------------|--|--|--|--|--|--|--|--|--|--|
|                | 姓                          | 名                   |  |  |  |  |  |  |  |  |  |  |
| 必須 生徒氏名(全角)    | 旗谷                         | 太郎                  |  |  |  |  |  |  |  |  |  |  |
| ふりがな(全角)       | はたや                        | たろう                 |  |  |  |  |  |  |  |  |  |  |
| 郵便番号           | 3670043                    |                     |  |  |  |  |  |  |  |  |  |  |
| 必須<br>住所(全角)   | 埼玉県本庄市緑1-3-8仲佳志ビル1F        |                     |  |  |  |  |  |  |  |  |  |  |
| 必須 電話番号(半角)    | 0495217331                 |                     |  |  |  |  |  |  |  |  |  |  |
| 必須 メールアドレス(半角) | hatayasp.k@hataya-sp.co.jp |                     |  |  |  |  |  |  |  |  |  |  |
| 必須 刺繍 (生徒氏名)   | 旗谷                         | 名字、漢字にて             |  |  |  |  |  |  |  |  |  |  |
|                | ※実際に体育着へ刺繍されますので           | で、お間違いの無いようお願い致します。 |  |  |  |  |  |  |  |  |  |  |
|                | ※携帯電話のメールアドレスの登録をされ        | ·<br>중場合、           |  |  |  |  |  |  |  |  |  |  |
|                | 携帯電話のメール設定により、弊社からの        | メールが届かないことがございます。   |  |  |  |  |  |  |  |  |  |  |
|                | 当日、メールが届かない場合はお電話して        | いただけますようお願い致します。    |  |  |  |  |  |  |  |  |  |  |
|                |                            |                     |  |  |  |  |  |  |  |  |  |  |

#### お支払い方法の確認

| ※お振込先<br>お振込手数料はお客様負担となりますのでご了承くださいませ。<br>GMO あおぞらネット銀行 法人営業部 普通 ―― | <銀行振込><br>GMOあだぞらネット銀行<br>支店名:法人営業即<br>科目:電道預金<br>口座番号:1542650<br>口座名義人:有限会社/ / タヤスポーツ 本庄支店<br>ユ) / タヤスポーツ ホンジヨウシテン |
|---------------------------------------------------------------------|----------------------------------------------------------------------------------------------------|
| Ē                                                                   | 実る 確定して確認へすすむ<br>2                                                                                                  |

### STEP 6 最終確認

・ご注文内容の最終確認をしていただきお間違えなければ

チェックボックスにチェックを入れ「確定して完了」をクリックください

※体育ウェアは刺繍が入るため返品、交換が不可になりますのでご了承ください

#### 学院指定体育用品

| ご注文内容       |                        |                     |          |          |  |  |  |  |  |  |  |  |
|-------------|------------------------|---------------------|----------|----------|--|--|--|--|--|--|--|--|
| 郵使番号        | 3670043                |                     |          |          |  |  |  |  |  |  |  |  |
| 住所          | 埼玉県本庄市緑1-3-8仲佳         | 南玉県本庄市緑1-3-8仲佳志ビル1F |          |          |  |  |  |  |  |  |  |  |
| 電話番号        | 0495217331             | 0495217331          |          |          |  |  |  |  |  |  |  |  |
| 姓           | 旗谷                     | 旗谷                  |          |          |  |  |  |  |  |  |  |  |
| 名           | 太郎                     | 太郎                  |          |          |  |  |  |  |  |  |  |  |
| 姓ふりがな       |                        |                     |          |          |  |  |  |  |  |  |  |  |
| 名ふりがな       | たろう                    |                     |          |          |  |  |  |  |  |  |  |  |
| メールアドレス     | hatayasp.k@hataya-sp.c | :o.jp               |          |          |  |  |  |  |  |  |  |  |
| 刺繍(名前)      | 旗谷                     |                     |          |          |  |  |  |  |  |  |  |  |
| 商品コード       | 商品名                    | 数                   | 単価(税込)   | 価格(税込)   |  |  |  |  |  |  |  |  |
| h001        | トレーニングシャツ              | 2                   | ¥4,900   | ¥ 9,800  |  |  |  |  |  |  |  |  |
| h002        | トレーニングパンツ              | 2                   | ¥ 4,480  | ¥ 8,960  |  |  |  |  |  |  |  |  |
| h003        | 半袖シャツ                  | 2                   | ¥ 2,750  | ¥ 5,500  |  |  |  |  |  |  |  |  |
| h004        | 長袖シャツ                  | 2                   | ¥ 2,950  | ¥ 5,900  |  |  |  |  |  |  |  |  |
| h005        | ハーフバンツ                 | 2                   | ¥ 3,260  | ¥ 6,520  |  |  |  |  |  |  |  |  |
| h006        | フロアシューズ                | 1                   | ¥ 5,600  | ¥ 5,600  |  |  |  |  |  |  |  |  |
|             |                        | 1                   | 合計金額(税込) | ¥ 42,280 |  |  |  |  |  |  |  |  |
| 銀行振込の場合は各金融 | 幾関の振込手数料をプラスし          | てお振込くださいます          | すようお願い致し | ます。      |  |  |  |  |  |  |  |  |
|             |                        |                     |          |          |  |  |  |  |  |  |  |  |
|             |                        |                     | 支払い合計    | ¥42,280  |  |  |  |  |  |  |  |  |

お振込の際の御名前は「注文番号+生徒氏名」にてお願い致します。 (注文番号はご注文売了後に表示されます)

戻る

内容を確認して、下記チェックボックスをクリックしてください。 体育ウェアは刺繍が入りますので返品・交換不可となりますので内容を必ずご確認下さい。 ✔

### STEP 7 注文確定

・ご注文が完了しました。

発行されました注文番号はお問い合わせ、お渡し時に必要になりますので大切に保管してください。 ご注文完了後、ご入力いただきましたメールアドレスに確認メールが届きます。 万一確認メールが届かない場合はご連絡ください。

・お振込の際は注文番号+お名前にてお振込をお願い致します。

※まだ入学が確定していない方は確定してからのお振込になりますのでご注意ください。

# 学院指定体育用品

注文完了

ありがとうございます。注文が確定されました。 確認のメールを送信しました。 メールが確認できない場合はお手数ですが、お電話くださいますようお願いたしま す。(tel 0495-21-7331) 注文番号:003 トップに戻る **ご注文完了後、注文番号が発行されます** 

## 以上でご注文が完了になります。

ご不明な点がございましたら下記店舗まで お気軽にお問い合わせください

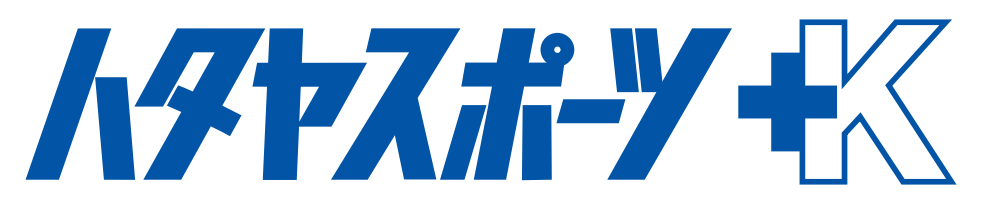

有限会社ハタヤスポーツ本庄支店

〒367-0043

埼玉県本庄市緑 1-3-8 仲佳志ビル 1F

TEL/FAX 0495-21-7331

MAIL hatayasp.k@hataya-sp.co.jp

定休日:火・水曜日

営業時間:11:00~19:00